# Manual Usuario

Pagos de servicios y facturas a través del Banreservas.

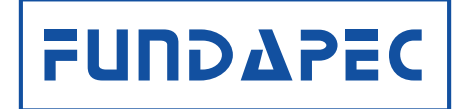

## 1 – Seleccionar la opción "Pago de impuestos y servicio".

|   | BANRESERVAS<br>Efbarce at todas las dominicanas | Último acceso:<br>Mono - Men                           | 29/3/2022 11:59:52<br>sajes 🫕 0 - Ale                                                                            | irtas    |       |         | тив@<br>Per | onco<br>SONAS |
|---|-------------------------------------------------|--------------------------------------------------------|----------------------------------------------------------------------------------------------------|----------|-------|---------|-------------|---------------|
| ∩ | Principal                                       | Principal > F                                          | Principal > Pagos impuestos y servicios > Servicios                                                              |          |       |         |             | Ē             |
| > | Consultas                                       | privados                                               | privados                                                                                                    |          |       |         |             | 旦             |
| > | Transferencias                                  | Selección de categ<br>Seleccione la categoria del serv | Selección de categorias<br>Seleccione la categoría del servicio que dese pagar para continuar con la transacción |          |       |         |             |               |
| > | TuEfectivo                                      | Servicio:                                              | Servicios Basicos Telecomunicaciones                                                                             |          |       | Univers | idades      | _             |
| > | Pagos de tarjetas                               | edesur                                                 | edeeste                                                                                                    | <b>e</b> | Curro | PUCMM   |             |               |
| > | Pagos de préstamos                              | (Å)                                                    | <b>Ö</b>                                                                                                    | Aaltice  |       |         |             |               |
| > | Avance de tarjetas                              | Seg                                                    | uros                                                                                                    | 0        | tros  | Impu    | esto        |               |
| ~ | Pagos impuestos y servicios                     | RESURCES                                               | H-mano<br>Seguros                                                                                                |          |       |         |             |               |

## **2-** Dar click en la opción "Servicios Privados".

|   | BANRESERVAS<br>Elace de tado se dominicano | Último acceso: 29/3/2022 11:59:52<br>№ 0 - Mensajes A 0 - Alertas | ; |
|---|--------------------------------------------|-------------------------------------------------------------------|---|
| î | Principal                                  | Principal > Pagos impuestos y servicios > Servicios               |   |
| > | Consultas                                  | privados                                                          | 旦 |
| > | Transferencias                             | Dense de seus tribus                                              |   |
| > | TuEfectivo                                 | Pago de Servicios<br>Seleccione el servicio que desea pagar       |   |
| > | Pagos de tarjetas                          |                                                                   |   |
| > | Pagos de préstamos                         | Buscar proveedor o<br>servicio                                    |   |
| > | Avance de tarjetas                         |                                                                   |   |
| ~ | Pagos impuestos y servicios                | Categoría                                                         |   |
|   |                                            | Proveder                                                          |   |
|   | Servicios gubernamentales                  |                                                                   |   |
|   | Historial                                  | No. Referencia                                                    |   |
|   | Servicios agendados                        | Pago Único                                                        | 0 |

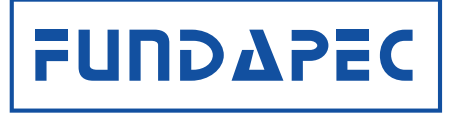

### **3**- Colocar en la opción Buscar proveedor o servicio "FUNDAPEC".

|   | BANRESERVAS<br>Elarce de toder las deminicans | TuB@nco<br>Personas                                 | 5  |
|---|-----------------------------------------------|-----------------------------------------------------|----|
| ſ | Principal                                     | Principal > Pagos impuestos y servicios > Servicios |    |
| > | Consultas                                     | privados                                            | 旦  |
| > | Transferencias                                | Page de convisies                                   |    |
| > | TuEfectivo                                    | Seleccione el servicio que desea pagar              |    |
| > | Pagos de tarjetas                             |                                                     |    |
| > | Pagos de préstamos                            | Buscar proveedor o FUNDAPEC Q                       |    |
| > | Avance de tarjetas                            |                                                     |    |
| ~ | Pagos impuestos y servicios                   | Categoría                                           |    |
|   | Servicios privados                            | Proveedor                                           |    |
|   | Servicios gubernamentales                     | No. Referencia                                      |    |
|   | Historial                                     |                                                     |    |
|   | Servicios agendados                           | Pago Únic                                           | co |

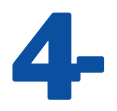

#### Luego se completan automáticos los campos de "categoría y proveedor".

|   | BANRESERVAS<br>Ethance in claim for development | Último acceso: 29/3/2022 1     | 11:59:52<br>0 - Alertas                                     |         | TuB@nco<br>Personas |  |
|---|-------------------------------------------------|--------------------------------|-------------------------------------------------------------|---------|---------------------|--|
| ſ | Principal                                       | Principal > Pagos im           | puestos y servicios > Ser                                   | vicios  |                     |  |
| > | Consultas                                       | privados                       |                                                             |         | 具                   |  |
| > | Transferencias                                  | Paga da convisia               |                                                             |         |                     |  |
| > | TuEfectivo                                      | Seleccione el servicio que     | Pago de Servicios<br>Seleccione el servicio que desea pagar |         |                     |  |
| > | Pagos de tarjetas                               |                                |                                                             |         |                     |  |
| > | Pagos de préstamos                              | Buscar proveedor o<br>servicio | FUNDAPEC                                                    | ۹       |                     |  |
| > | Avance de tarjetas                              |                                |                                                             |         |                     |  |
| ~ | Pagos impuestos y servicios                     | Categoría                      | Otros                                                       | $\odot$ |                     |  |
|   | Servicios privados                              | Proveedor                      | FUNDAPEC                                                    | $\odot$ |                     |  |
|   | Servicios gubernamentales                       | No. Referencia                 |                                                             |         |                     |  |
|   | Historial                                       |                                |                                                             |         |                     |  |
|   | Servicios agendados                             |                                |                                                             |         | Pago Único          |  |
|   |                                                 | FUL                            | ΙΟΔΡΕ                                                       | C       |                     |  |

### 5- Colocar número de préstamo sin guiones, donde solicita "No. de referencia" y dar click "Pago único"

|   | BANRESERVAS<br>I bance de tradei las deminicans | Último acceso: 29/3/2022 1<br>🗹 0 - Mensajes 🛕 | 1:59:52<br>0 - Alertas                 |         | TuB@nco<br>Personas |  |
|---|-------------------------------------------------|------------------------------------------------|----------------------------------------|---------|---------------------|--|
| ∩ | Principal                                       | Principal > Pagos imp                          | ouestos y servicios > Servicio         | S       |                     |  |
| > | Consultas                                       | privados                                       |                                        |         | 具                   |  |
| > | Transferencias                                  | Daga da convisia                               |                                        |         |                     |  |
| > | TuEfectivo                                      | Seleccione el servicio que o                   | Seleccione el servicio que desea pagar |         |                     |  |
| > | Pagos de tarjetas                               |                                                |                                        |         |                     |  |
| > | Pagos de préstamos                              | Buscar proveedor o<br>servicio                 | FUNDAPEC                               | ٩       |                     |  |
| > | Avance de tarjetas                              |                                                |                                        |         |                     |  |
| ~ | Pagos impuestos y servicios                     | Categoría                                      | Otros                                  | $\odot$ |                     |  |
|   | Servicios privados                              | Proveedor                                      | FUNDAPEC                               | $\odot$ |                     |  |
|   | Servicios gubernamentales                       | No Referencia                                  | 0000000                                |         |                     |  |
|   | Historial                                       |                                                |                                        |         |                     |  |
|   | Servicios agendados                             |                                                |                                        |         | Pago Único          |  |

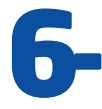

### 6- Verificar los datos, seleccionar monto a pagar Verificar los datos, seleccionar monto a pagar y producto a debitar.

|   | BANRESERVAS<br>Harce de Tados de deminicanos | Último acceso: 29<br>Monsa | //3/2022 11:59:52<br>jes 🋕 0 - Alertas            |        | TuB@nco<br>Personas |
|---|----------------------------------------------|----------------------------|---------------------------------------------------|--------|---------------------|
| ſ | Principal                                    | Principal > Pa             | gos impuestos y servicios > Ser                   | vicios |                     |
| > | Consultas                                    | privados                   |                                                   |        | 具                   |
| > | Transferencias                               | Confirmación               | erecentadas para procedor con ol para do servicio |        |                     |
| > | TuEfectivo                                   | comments informaciones     | presentadas para proceder correr pago de servicio |        |                     |
| > | Pagos de tarjetas                            | Servicio                   | FUNDAPEC                                          |        |                     |
| > | Pagos de préstamos                           | Contrato                   | 0000000                                           |        |                     |
|   |                                              | Nombre cliente             | Pedro Guzmán                                      |        |                     |
| > | Avance de tarjetas                           | Monto a pagar              | DOP 5.00                                          |        |                     |
| ~ | Pagos impuestos y servicios                  | Impuesto                   | DOP 0.01                                          |        |                     |
|   | Convision avivados                           | Producto a debitar         | Cuenta de Ahorro 000-00000 DOP                    |        |                     |
|   | Servicios privados                           | Descripción                | Pago a Cuota                                      |        |                     |
|   | Servicios gubernamentales                    |                            |                                                   |        | Volver Siguiente    |

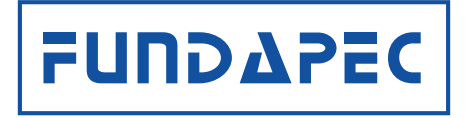

# 7- Continuar el proceso hasta confirmar sus datos y transacción.

|   | BANRESERVAS                 | Último acceso: 29     | /3/2022 11:59:52<br>jes 🋕 0 - Alertas             |        | TuB@nco<br>Personas |
|---|-----------------------------|-----------------------|---------------------------------------------------|--------|---------------------|
| ſ | Principal                   | Principal > Pa        | gos impuestos y servicios > Ser                   | vicios |                     |
| > | Consultas                   | privados              |                                                   |        | 具                   |
| > | Transferencias              | Confirmación          | nresentadas para proceder con el pago de servicio |        |                     |
| > | TuEfectivo                  | comme las mornaciones | presentadas para proceder con el pago de servicio |        |                     |
| > | Pagos de tarjetas           | Servicio              | FUNDAPEC                                          |        |                     |
| > | Pagos de préstamos          | Contrato              | 0000000                                           |        |                     |
|   |                             | Nombre cliente        | Pedro Guzmán                                      |        |                     |
| > | Avance de tarjetas          | Monto a pagar         | DOP 5.00                                          |        |                     |
| ~ | Pagos impuestos y servicios | Impuesto              | DOP 0.01                                          |        |                     |
|   |                             | Producto a debitar    | Cuenta de Ahorro 000-00000 DOP                    |        |                     |
|   | Servicios privados          | Descripción           | Pago a Cuota                                      |        |                     |
|   | Servicios gubernamentales   |                       |                                                   |        | Volver Siguiente    |

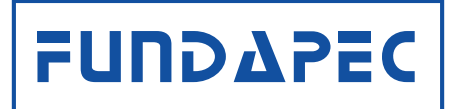